## Screens

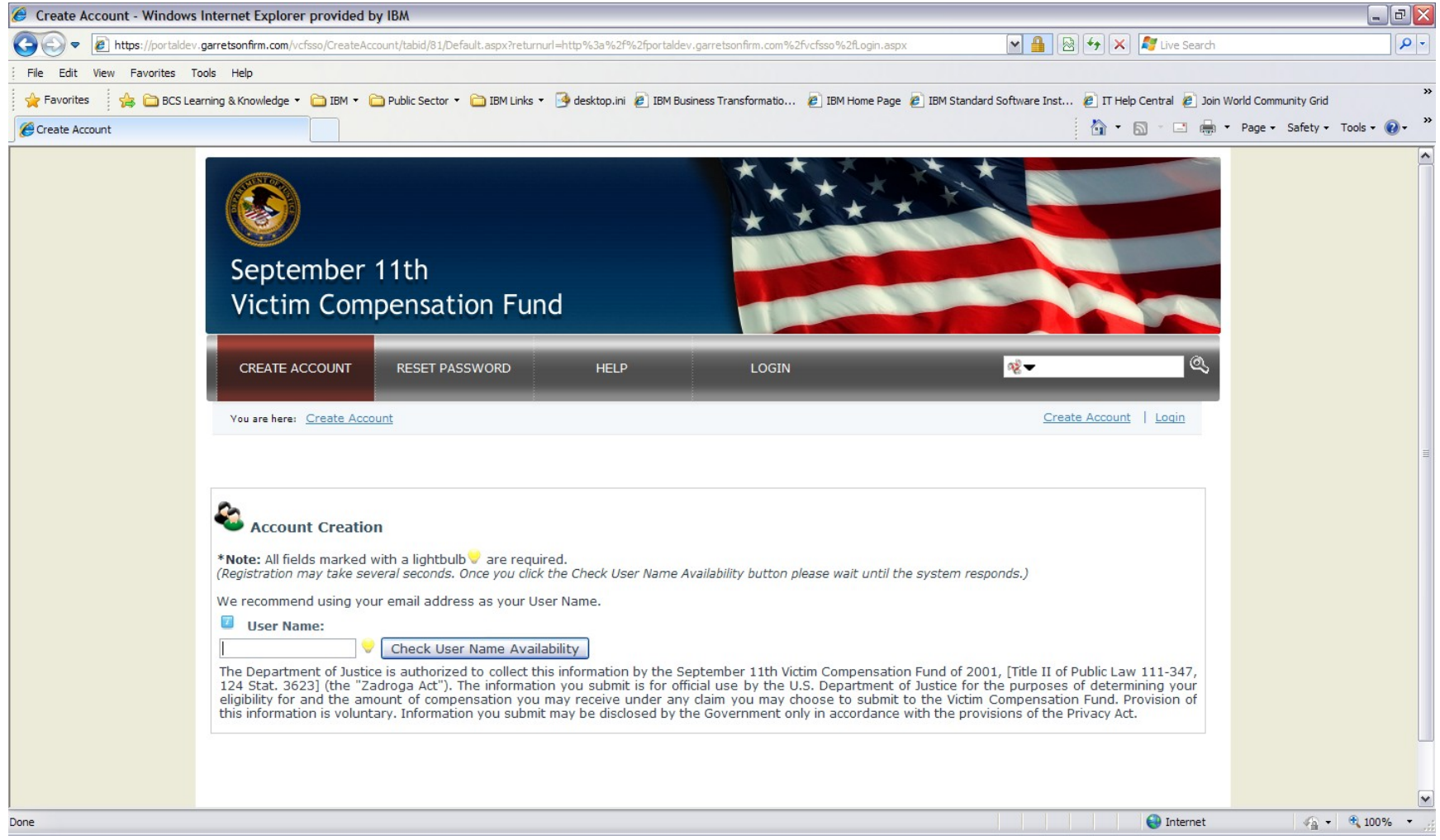

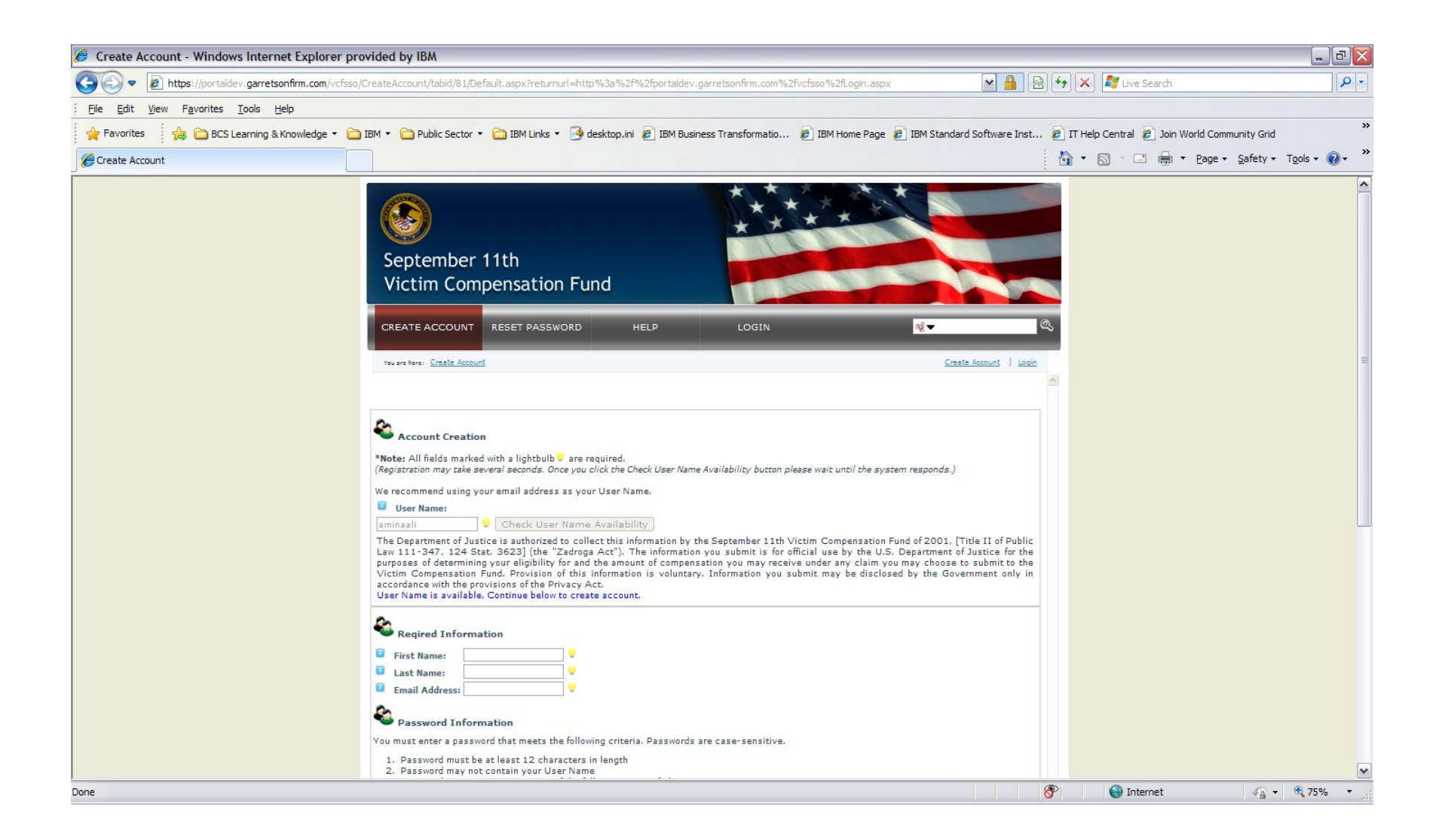

Bottom half of above screen.

| 🏉 Create Account - Windows Internet Explorer provided by IBM                                                                                                    | - 2 🛛                                            |
|----------------------------------------------------------------------------------------------------|--------------------------------------------------|
| 🚱 🔄 💌 👔 https://portaldev.garretsonfirm.com/vcfsso/CreateAccount/tabid/81/Default.aspx?returnurl=http%3a%2f%2fportaldev.garretsonfirm.com%2fvcfsso%2fl.ogin.aspx                                                                                                    | 🖁 👉 🗙 🦉 Live Search                              |
| File Edit View Favorites Tools Help                                                                                                    |                                                  |
| 👷 Favorites 🛛 🍰 BCS Learning & Knowledge 🔹 🛅 IBM 👻 🛅 Public Sector 👻 🛅 IBM Links 👻 🎯 desktop.ini 🙋 IBM Business Transformatio 🖉 IBM Home Page 🖉 IBM Standard Software Inst                                                                                                    | . 🤌 Π Help Central 🙋 Join World Community Grid 💙 |
| Create Account                                                                                                    | 🏠 🔻 🗟 🝸 🚍 🖷 🔻 Page 🗸 Safety 🗸 Tools 🖲 🔞 👻        |
| Reqired Information         First Name:         Last Name:         Email Address:         Password Information         You must enter a password that meets the following criteria. Passwords are case-sensitive.         1. Password must be at least 12 characters in length         2. Password must be at least 12 characters in length         3. Password must contain your User Name         3. Password must contain 3 or more of the following types of characters         a. Uppercase characters         b. Lowercase characters         c. Numbers         d. Special characters such as !, @, #, \$, %, or ~                                                                                                    |                                                  |
| Password: Confirm Password: Password recovery Information Vou must select and answer 5 password recovery questions. To retrieve a forgotten password, you will be requested to know the answer 5 of guestions. Question 1: Select. Question 2: Select. Question 3: Select. Question 3: Select. Question 5: Select. Question 5: Select. Question 5: Select. Question 5: Select. Question 5: Select. Question 5: Select. Question 5: Select. Question 5: Select. Question 5: Select. Question 5: Select. Question 5: Select. Question 5: Select. Question 5: Select. Question 6: Select. Question 7: Select. Question 7: Select. Select. Select. Select. Select. Select. Select. Select. Select. Select. Select. Select. Select. Select. Select. Select. Select. Select. Select. Select. Select. Select. Select. Select.                                                                                                    |                                                  |
| Done International International | 🛞 🕒 Internet 🖓 🔹 🕄 75% 🔹                         |

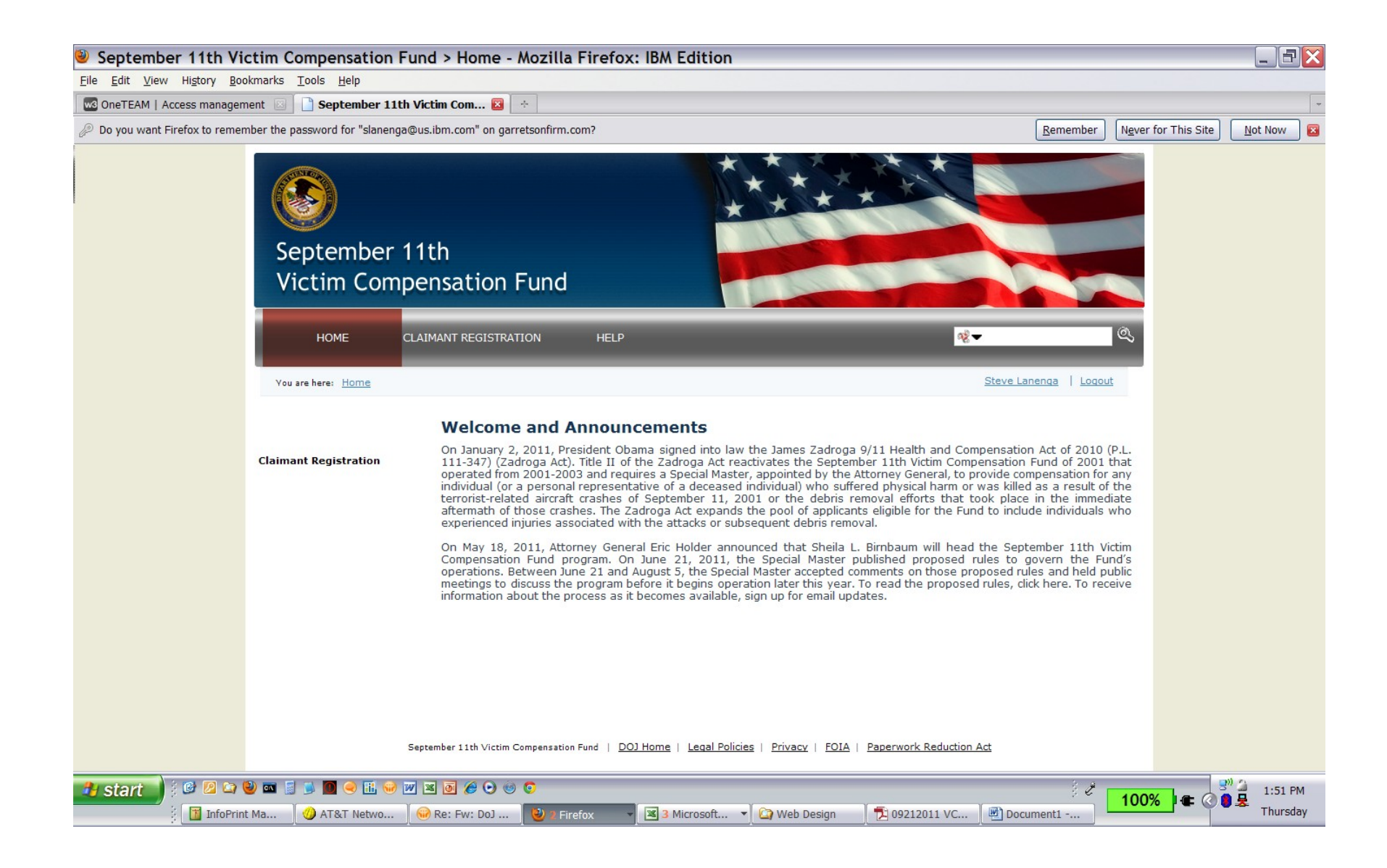

| 🏉 September 11th Victim Co      | mpensation Fund > Claimant Regist           | ration - Windows Internet Explorer provided by IBM                                                                                                    |                                          | - 2 🛛                                                                                                    |
|---------------------------------|---------------------------------------------|----------------------------------------------------------------------------------------------------|------------------------------------------|----------------------------------------------------------------------------------------------------|
| COC - Attps://portaldev         | v.garretsonfirm.com/vcfsso/ClaimantRegistra | ion.aspx                                                                                                    | M 🔒 🐼 😽 🗙 /                              | 💐 Live Search 🛛 🔎 🔹                                                                                             |
| File Edit View Favorites T      | Fools Help                                  |                                                                                                    |                                          |                                                                                                    |
| 🚖 Favorites 🛛 👍 🗀 BCS Lea       | arning & Knowledge 🔻 🛅 IBM 👻 🚞 Publ         | c Sector 🔹 🚞 IBM Links 🔹 🌛 desktop.ini 🥫 IBM Business Transformatio 🙋 IBM Home Page                                                                                                    | 🔊 IBM Standard Software Inst 🖉 IT Help C | Sentral 🙋 Join World Community Grid 👋                                                                           |
| September 11th Victim Compensat | tion Fund > Claiman                         |                                                                                                    | 👌 - 6                                    | 🕽 🔹 🖶 🔹 Page 🔹 Safety 🖬 Tools 🛛 🕢 🎽                                                                             |
|                                 |                                             | <ul> <li>the area in manufactar sour or the me one runs averg can a super to the intersection of Canal Street and East Broadway, north on East Street, and east on Clinton Street to the East River; and</li> <li>any area related to or along the routes of debris removal, such as b landfill</li> </ul> | arges and Fresh Kills                    |                                                                                                    |
|                                 |                                             | SECTION 1                                                                                                    |                                          |                                                                                                    |
|                                 |                                             | Was the Claimant a Responder within the NYC Exposure Zone?                                                                                                    | No 💌                                     |                                                                                                    |
|                                 |                                             | Was the Claimant a Responder at the Pentagon site?                                                                                                    | No 💌                                     |                                                                                                    |
|                                 |                                             | Was the Claimant a Responder at the Shanksville, PA site?                                                                                                    | No 💌                                     |                                                                                                    |
|                                 |                                             | Does the Claimant claim presence at the site based on residence within the NYC Exposure Zone?                                                                                                    | No 💌                                     |                                                                                                    |
|                                 |                                             | Did the Claimant work (as a non-Responder) cleaning buildings or performing<br>maintenance work within the NYC Exposure Zone?                                                                                                    | No 💌                                     |                                                                                                    |
|                                 |                                             | Did the Claimant work (as a non-Responder) within the NYC Exposure Zone<br>in a capacity other than cleaning buildings or performing maintenance work?                                                                                                    | e No 💌                                   |                                                                                                    |
|                                 |                                             | Did the Claimant attend a school, a child care or adult care facility within the NYC Exposure Zone?                                                                                                    | No 💌                                     |                                                                                                    |
|                                 |                                             | Was the Claimant present within they NYC Exposure Zone in some other<br>capacity (e.g., as a visitor) from September 11, 2001 to May 30, 2002?                                                                                                    | r No 💌                                   |                                                                                                    |
|                                 |                                             | Was the Claimant present at the Pentagon site (as a non-Responder)?                                                                                                    | No 💌                                     |                                                                                                    |
|                                 |                                             | SECTION 2                                                                                                    |                                          |                                                                                                    |
|                                 |                                             | Has the Claimant received treatment for the injury under the World Trade<br>Center Health Program?                                                                                                    | No 💌                                     |                                                                                                    |
|                                 |                                             | Did the Claimant previously file a claim with the original September 11th<br>Victim Compensation Fund of 2001?                                                                                                    | No                                       |                                                                                                    |
|                                 |                                             | Is the Claimant deceased?                                                                                                    | No 💌                                     | a 1997 a 1997 a 1997 a 1997 a 1997 a 1997 a 1997 a 1997 a 1997 a 1997 a 1997 a 1997 a 1997 a 1997 a 1997 a 1997 |
|                                 |                                             | What is your relationship to the Claimant?                                                                                                    | Select                                   |                                                                                                    |
|                                 |                                             | Save and Continue                                                                                                    |                                          |                                                                                                    |
|                                 | Septe                                       | mber 11th Victim Compensation Fund   DOJ Home   Legal Policies   Privacy   FOIA                                                                                                    | Paperwork Reduction Act                  |                                                                                                    |
|                                 |                                             | · ····································                                                                                                    |                                          | · · · · · · · · · · · · · · · · · · ·                                                                           |
|                                 |                                             |                                                                                                    |                                          | 😌 Internet  🖓 🔹 🕄 100% 🔹 💡                                                                                      |

| 🥖 September 11th Victim Co     | mpensation Fund > Claiman    | t Registration - Windows Intern | et Explorer provided b    | y IBM                                      |                                            |                                                                                                    |                                |
|--------------------------------|------------------------------|---------------------------------|---------------------------|--------------------------------------------|--------------------------------------------|----------------------------------------------------------------------------------------------------|--------------------------------|
| A Phttps://portaldev           |                              | tRegistration.aspx              |                           | •                                          |                                            | M 🔒 🐼 🍫 🗙 ಶ Live Search                                                                                                    |                                |
| File Edit View Favorites T     | Tools Help                   |                                 |                           |                                            |                                            |                                                                                                    |                                |
| Favorites 🛛 🚖 🧰 BCS Le         | arning & Knowledge 🝷 🦳 IBM 🝷 | Public Sector 🔹 🦳 IBM Links 🔹   | 🍕 desktop.ini 🖉 IBM Busir | ness Transformatio 🖉 IBI                   | M Home Page 🖉 IBM Standard So              | oftware Inst 🖉 IT Help Central 🖉 Join W                                                                                                    | /orld Community Grid           |
| September 11th Victim Compensa | tion Fund > Claiman          |                                 | 2                         |                                            |                                            |                                                                                                    | Page - Safety - Tools - 🔞 - ** |
|                                |                              |                                 |                           |                                            |                                            |                                                                                                    | · · · · ·                      |
|                                | September<br>Victim Con      | 11th                            |                           | ***                                        | ***                                        |                                                                                                    |                                |
|                                |                              |                                 |                           |                                            | 5                                          |                                                                                                    |                                |
|                                | НОМЕ                         | CLAIMANT REGISTRATION           | HELP                      | UPDATE PROFILE                             |                                            | <b>%</b> <del>√</del> &                                                                                                    | ≣                              |
|                                | You are here: Claimant F     | Registration                    |                           |                                            | Welcome Amina /                            | Ali   Update Profile   Logout                                                                                                    |                                |
|                                |                              |                                 |                           |                                            |                                            |                                                                                                    |                                |
|                                |                              | Claimant Regi                   | stration                  |                                            |                                            |                                                                                                    |                                |
|                                | <b>Claimant Registration</b> | Initial<br>Questions            | Claimant<br>Information   | Legal<br>Representative                    | Attorney or Other<br>Authorized Individual |                                                                                                    |                                |
|                                |                              | GENERAL CLAII                   | Number                    | TION<br>Middle Name *<br>State*<br>Alabama | ▼                                          | SECTION STATUS<br>X Initial Questions<br>Claimant Information<br>- Last Name Missing<br>- First Name Missing<br>- Middle Name Missing<br>- Address Missing<br>- City Missing<br>- City Missing<br>- Country Missing<br>- Country Missing<br>- Date of Birth Missing<br>- Date of Birth Missing<br>- Country of Citizenship<br>Missing<br>- Telephone Number<br>Missing<br>- Email Address Missing<br>X Legal Representative<br>X Attorney or Other<br>Authorized Individual |                                |
| Done                           |                              |                                 |                           |                                            |                                            | Internet                                                                                                    | 🖓 🕶 🍕 100% 🔹 🏢                 |

## Bottom half of screen above:

| September 11th Victim Co         | mpensation Fund > Claimant Reg          | istration - Windows Internet Explorer provided by IBM                                                                                                    |                                                                                                    | 2 🔼  |
|----------------------------------|-----------------------------------------|----------------------------------------------------------------------------------------------------|----------------------------------------------------------------------------------------------------|------|
| COO - Mttps://portaldev          | .garretsonfirm.com/vcfsso/ClaimantRegis | ration.aspx                                                                                                    | M 🔒 🐼 🐓 🗙 🦧 Live Search                                                                                                    | • 9  |
| File Edit View Favorites T       | Fools Help                              |                                                                                                    |                                                                                                    |      |
| 🖕 Favorites 🛛 👍 🛅 BCS Le         | arning & Knowledge 🔹 🚞 IBM 🔹 🚞 P        | ublic Sector 🔻 🛅 IBM Links 👻 🎒 desktop.ini 🖉 IBM Business Transformatio 🙋 IBM Home Page 🙋 IB                                                                                                    | M Standard Software Inst 🙋 IT Help Central 🙋 Join World Community Grid                                                                                                    | »    |
| 🖉 September 11th Victim Compensa | tion Fund > Claiman                     |                                                                                                    | 🏠 👻 🔝 🝸 🖶 🔻 Page 🗸 Safety 🗸 Tools 🗸 🔞                                                                                                    | ·    |
|                                  |                                         | First Name *       Middle Name *         Mailing Address *       Middle Name *         Apartment/Suite Number       State*         Country*       State*         United States       Alabama         City*       Zip/Postal Code*         Date of Birth*       Day 1 Year 1900 Y                                                                                                    | - City Missing<br>- State/Province Missing<br>- Country Missing<br>- Zip/Postal Code Missing<br>- Date of Birth Missing<br>- Country of Citizenship<br>Missing<br>- Telephone Number<br>Missing<br>- Telephone Number<br>Missing<br>- Telephone Number<br>Missing<br>- Telephone Number<br>Missing<br>- Telephone Number<br>Missing<br>- Telephone Number<br>Missing<br>- Telephone Number<br>Missing<br>- Telephone Number<br>Missing<br>- Telephone Number<br>Missing<br>- Telephone Number<br>Missing<br>- Telephone Number<br>Missing<br>- Telephone Number<br>Missing<br>- Section Namuer<br>- Section Naming<br>- Section Complete<br>- Section Completed |      |
|                                  | Se                                      | Email Address       Preferred Method of Contact*         Select       Image: Select image: Select image: Sele | D Number*<br>available)                                                                                                    |      |
| Done                             |                                         |                                                                                                    | 😜 Internet 🦓 💌 🔍 100%                                                                                                    | · ,; |
|                                  |                                         |                                                                                                    |                                                                                                    |      |

|                                                                                                    | ₽        |
|----------------------------------------------------------------------------------------------------|----------|
| File Edit Wew Favorites Tools Help   Fevorites Fevorites Fev                                                                                                    | >><br>>> |
| Favorites Favorites Fav                                                                                                    | »<br>• * |
|                                                                                                    | )- »     |
| HOME       CLAIMANT REGISTRATION       HELP       UPDATE PROFILE       Image: Claimant Registration       Image: Claimant Registration       Welcome Amina Ali       Update Profile       Logout         Vou are here:       Claimant Registration       Initial       Claimant Registration       Update Profile       Logout         Claimant Registration       Initial       Claimant       Legal       Attorney or Other         Information       Information       Representative       Attorney or Other         Authorized Individual       Information       Representative       Attorney or Other         Authorized Individual       Information       Representative       Attorney or Other         Authorized Individual       Information       Representative       Attorney or Other         Authorized Individual       Information       Representative       Attorney or Other         Authorized Individual       Information       Information       Information         Introduction       Attorney or Other       Information       Information                                                                                                    |          |
| Vou are here:     Claimant Registration       Claimant Registration       Claimant Registration       Initial<br>Questions       Initial<br>Questions       Information       Representative       Attorney or Other<br>Authorized Individual       SECTION STATUS       X       INFORMATION ABOUT THE CLAIMANT'S GUARDIAN OR OTHER<br>AUTHORIZED LEGAL PEOPESENTATIVE (JE ADDI ICABLE)                                                                                                    |          |
| Claimant Registration  Claimant Registration  Initial Questions  Information  INFORMATION ABOUT THE CLAIMANT'S GUARDIAN OR OTHER  AUTHORIZED LEGAL REPRESENTATIVE (JE ADDI JCARLE)  SECTION STATUS  X Initial Questions  X Initial Questions  X Initial QUEST  X INITIAL  X INFORMATION  X INFORMATION  X INITIAL  X INFORMATION  X INITIAL  X INITIAL |          |
| Claimant Registration Initial Questions Information Information In |          |
| Additional contraction of the Chainmark is a minor or is incapacitated or the injured<br>guardian or other authorized legal representative (e.g., legal custodian). (Note: If represented<br>an autoney, attorney information should be provided in the attorney or Other Authorized<br>Individual Section, not in this Section).       Image: Section Comparison of the customer of the customer of the custom                                | Ш        |
| 🔮 Internet 🖓 🔹 🕄 100%                                                                                                    |          |

If Legal Representative box checked in the above screen, following screen is expanded to include the following:

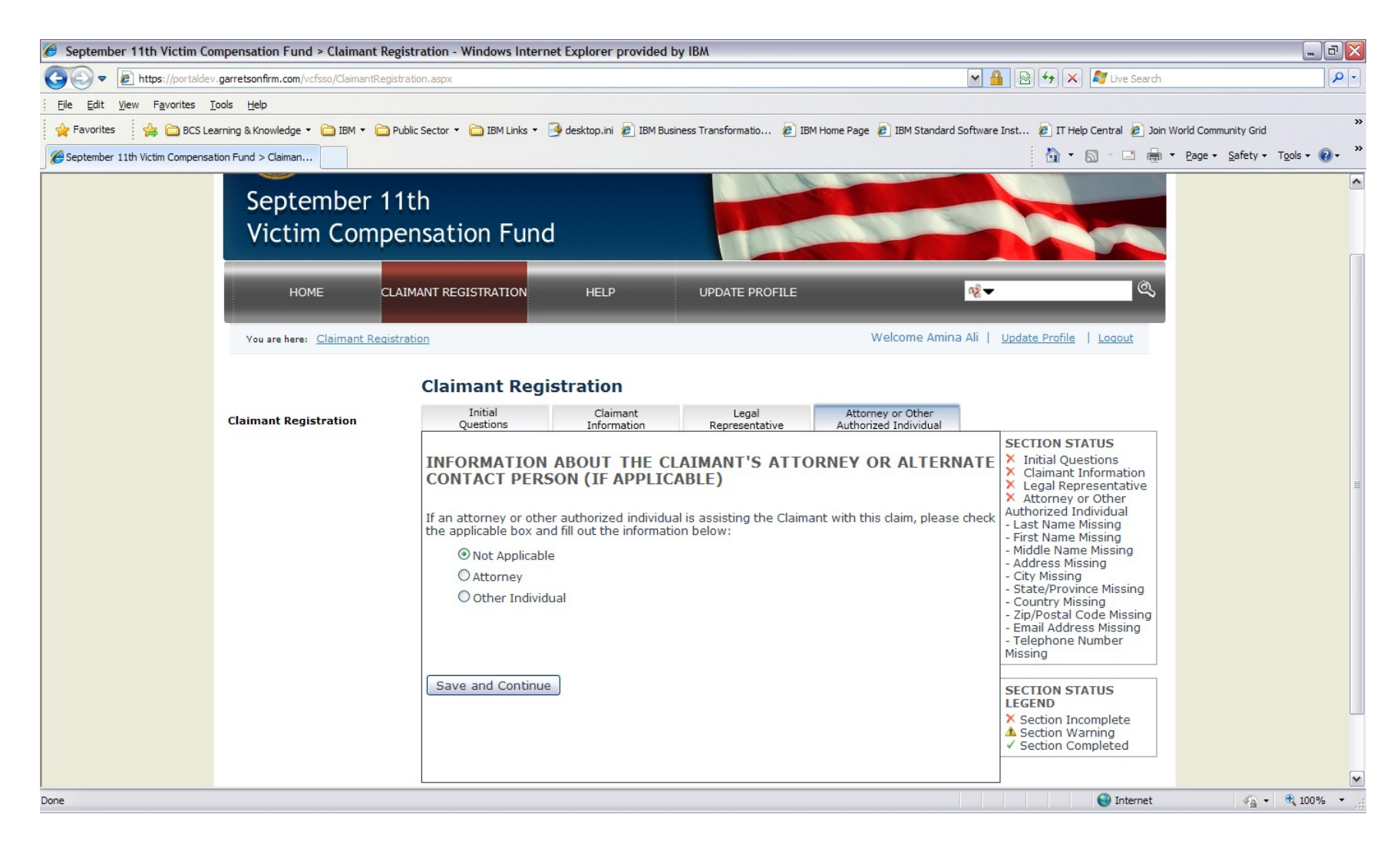

If the attorney button is selected above, the above screen expands to the following

| September 11th Victim Compensation Fund > Claiman         | Registration - Windows Internet                                                                                                    | t Explorer provided by IBM                                      |                                                                                                    | _                      |                 |                                                                                                    |                       | _ 7 🗙      |
|-----------------------------------------------------------|----------------------------------------------------------------------------------------------------|-----------------------------------------------------------------|----------------------------------------------------------------------------------------------------|------------------------|-----------------|----------------------------------------------------------------------------------------------------|-----------------------|------------|
| COO - Attps://portaldev.garretsonfirm.com/vcfsso/Claimant | Registration.aspx                                                                                                    |                                                                 |                                                                                                    |                        | M 🔒 😒           | 😽 🗙 🧗 Live Search                                                                                                    |                       | <b>9</b>   |
| File Edit View Favorites Tools Help                       |                                                                                                    |                                                                 |                                                                                                    |                        |                 |                                                                                                    |                       |            |
| 🖕 Favorites 🛛 🚔 🛅 BCS Learning & Knowledge 🔻 🛅 IBM 💌      | 🛅 Public Sector 👻 🛅 IBM Links 👻 🧾                                                                                                    | 🕨 desktop.ini 🧧 IBM Business Tran                               | formatio 🦻 IBM Hom                                                                                                    | e Page 🛛 🙋 IBM Standar | d Software Inst | 😰 IT Help Central 🛛 🙋 Join W                                                                                                    | /orld Community Grid  | *          |
| September 11th Victim Compensation Fund > Claiman         |                                                                                                    |                                                                 |                                                                                                    |                        |                 | 🏠 • 🔊 · 🖃 🖶 •                                                                                                    | Page - Safety - Tools | • 🕢 • »    |
|                                                           | CONTACT PERSO                                                                                                    | authorized individual is assi<br>fill out the information below | sting the Claimant w<br>v:<br>Middle Name                                                                                                    | /ith this claim, pleas | se check Authon | imant Information<br>jal Representative<br>orney or Other<br>rized Individual<br>ON STATUS<br>ID<br>tion Incomplete<br>tion Completed |                       |            |
|                                                           | Organization         Mailing Address         Apartment/Suite         Number         Country       Un         City         Telephone         Number         Email Address         Save and Continue | n Fund   <u>DOJ Home</u>   <u>Legal P</u>                       | ▼       State         Zip/Postal       Code         Preferred       Method       o         Method       o       Contact         Dicies       Privacy       Effective | Alabama<br>f Select 💌  | Juction Act     |                                                                                                    |                       | E          |
| Done                                                      |                                                                                                    |                                                                 |                                                                                                    |                        |                 | 😜 Internet                                                                                                    | 🖓 🕶 🔍 1               | .00% • .:: |

| 🕖 September 11th Victim Compensation Fund > Update Profile - Windows Internet Explorer provided by IBM                                                                                                    | _ 7                                 |
|----------------------------------------------------------------------------------------------------|-------------------------------------|
| 🚱 🔄 💌 🔊 http://portaldev.garretsonfirm.com/vcfsso/UpdateProfile.aspx                                                                                                    | /e Search                           |
| Elle Edit View Favorites Iools Help                                                                                                    |                                     |
| 👷 Favorites 🛛 🍰 BCS Learning & Knowledge 🔹 🛅 IBM 🔹 🦳 Public Sector 🔹 🛅 IBM Links 🔹 🎯 desktop.ini 🙋 IBM Business Transformatio 🙋 IBM Home Page 🏿 IBM Standard Software Inst 👘 IT Help Central                                                                                                    | l 🙋 Join World Community Grid 👋     |
| 🍘 🐑 September 11th Victim Compensation Fund > Update                                                                                                    | 🖃 🖶 🝷 Page 🔹 Safety 🕶 Tools 🔹 🔞 🔹 🂙 |
| September 11th<br>Victim Compensation Fund                                                                                                    |                                     |
| HOME CLAIMANT REGISTRATION HELP UPDATE PROFILE VOLUME Amina Ali   Update Profile   Logo                                                                                                    | a<br>■                              |
| Change Password  Note: All fields are required.  You must enter a password that meets the following criteria. Passwords are case-sensitive.  Password must be at least 12 characters in length Password must contain your User Name Password must contain 3 or more of the following types of characters a. Uppercase characters b. Lowercase characters c. Numbers d. Special characters such as 1, @, #, \$, %, or ~  Old Password: New Password: Confirm Password: Change Password |                                     |
| le la constante de la constante de la constante de la constante de la constante de la constante de la constante                                                                                                    | nternet 🦛 🕶 🔍 100% 👻                |

## Bottom half of 'Update Profile' screen above:

| 🥖 September 11th Victim Compe        | ensation Fund > Update Profile - Windows Internet Explorer provided by IBM                                                                                                    |                                               | ×           |
|--------------------------------------|----------------------------------------------------------------------------------------------------|-----------------------------------------------|-------------|
| COO V //portaldev.garr               | retsonfirm.com/vcfsso/UpdateProfile.aspx                                                                                                    | 😽 🗙 🦉 Live Search                             | <b>P</b> -  |
| File Edit View Favorites Tools       | s Help                                                                                                    |                                               |             |
| 🔶 Favorites 🛛 🔒 🚞 BCS Learnin        | ng & Knowledge 🔹 🛅 IBM 🔻 🛅 Public Sector 👻 🛅 IBM Links 👻 🎯 desktop.ini 🙋 IBM Business Transformatio 🙋 IBM Home Page 🙋 IBM Standard Software Inst                                                                                                    | 🕖 IT Help Central 🖉 Join World Community Grid | *           |
| September 11th Victim Compensation I | Fund > Update                                                                                                    | 🟠 🔻 🔝 🝸 🚍 🖶 👻 Page 🗸 Safety 🗸 Too             | ols • 🔞 • 👋 |
|                                      | You are here: Update Prohie weicome Amina Ali   Updat                                                                                                    | te Profile   Logout                           | ^           |
| ·                                    | <ul> <li>Change Password</li> <li>*Note: All fields are required.</li> <li>You must enter a password that meets the following criteria. Passwords are case-sensitive.</li> <li>Password must be at least 12 characters in length</li> <li>Password may not contain your User Name</li> <li>Password may not contain your User Name</li> <li>Password must contain 3 or more of the following types of characters         <ul> <li>a. Uppercase characters</li> <li>b. Lowercase characters</li> <li>c. Numbers</li> <li>d. Special characters such as 1, @, #, \$, %, or ~</li> </ul> </li> </ul> |                                               |             |
|                                      | Old Password:   New Password:   Confirm Password:   Change Password:     Change Password     Change first name, last name and email     * Note: All fields are required.   First Name:   Amina   Last Name:   Ali   a.ali84@gmail.com                                                                                                    |                                               | E.          |
|                                      | September 11th Victim Compensation Fund   <u>DOJ Home</u>   <u>Legal Policies</u>   <u>Privacy</u>   <u>FOIA</u>   <u>Paperwork Reduction Act</u>                                                                                                    | Internet                                      | ¥ 100% ×    |
|                                      |                                                                                                    | V Incinet VII V                               |             |

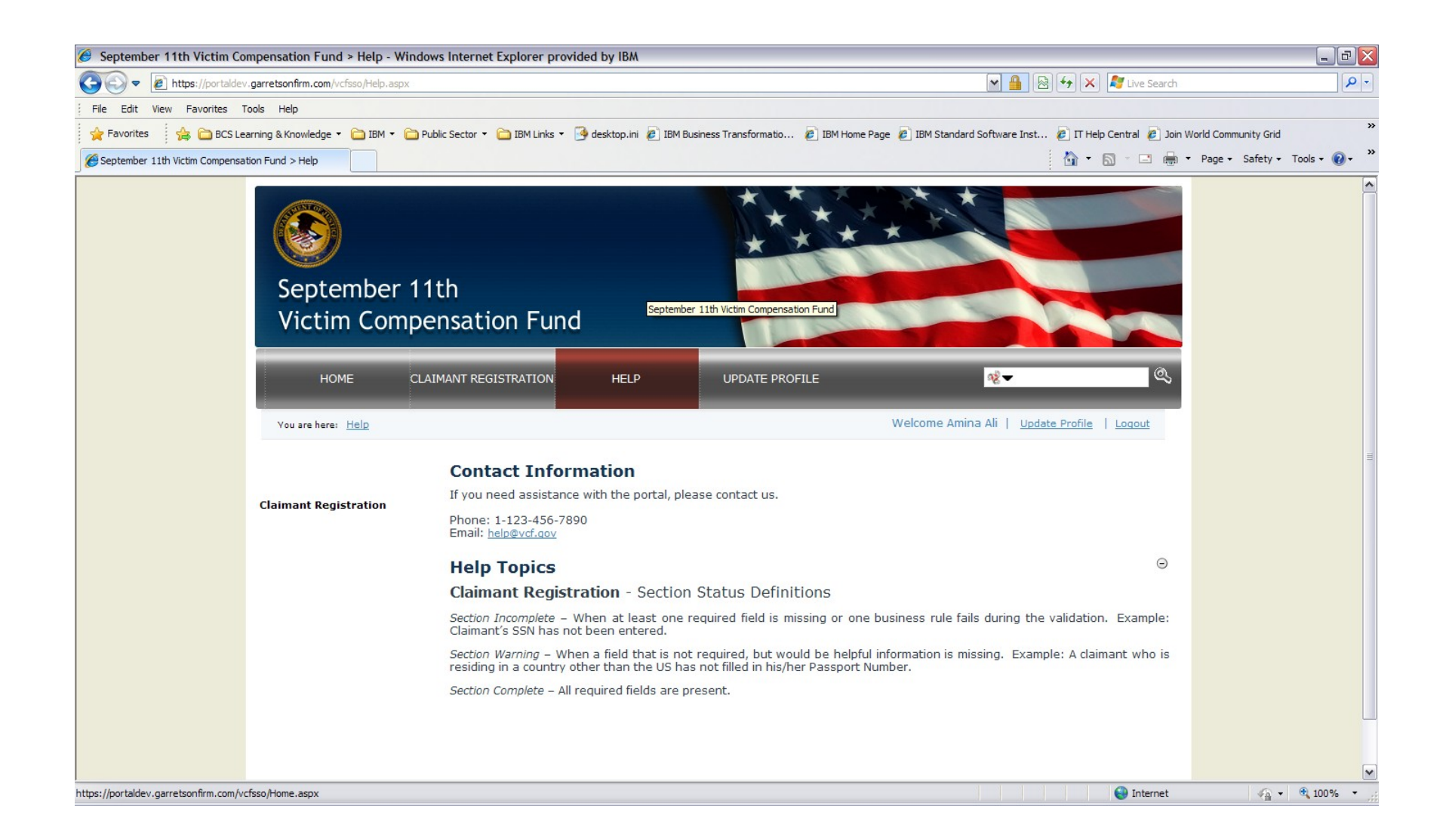